# Erledigt Intensiv Pflege - Hilfe Gesucht !!! El-Capitain

# Beitrag von "Sunnystivi17" vom 2. August 2016, 10:56

Moin Leute,

Ich bin schon ne weile hier aber melde mich nun einmal zu Wort.

Ich habe einen Computer auf dem soll OSX Installiert werden (wer hätte es gedacht), aber ich komme

so recht nicht weiter warum kommt bestimmt noch weiter unten.

Was ich habe:

- 17 6700K by 4,7 Ghz
- Asus Z170S
- Gtx 1080 von Gainward nur leicht OC 😂
- 32 GB Ram DDR4
- Samsung 950 Pro mit 512 GB
- Original DVD mit 10.6.3
- Samsung 27" UHD Monitor per DVI

und viel Zeit dafür .....

Was möchte ich gerne anstreben ?

- El Capitain

- Win 10 im Dualboot

Was habe ich Versucht ?

- mich viel einzulesen lerne aber in der Praxis etwas besser

- über einer VM OSX zu Starten und zu Installieren (Starten ja Installation blieb jedoch stehen)

Ja nun isser hier und bittet um Rat

Mit freundlichem Gruß

Steven

### Beitrag von "ralf." vom 2. August 2016, 11:08

Wie weit kommst du denn genau in der VM? Am besten ist ein Foto Anleitungen: VirtualBox

El Capitan

#### Beitrag von "Sunnystivi17" vom 2. August 2016, 11:27

Also ich kann die Vm einrichten und Starten.

Ich sehe kurz das Apple Logo komme danach zur Sprachauswahl und durchlaufe die ersten Installations menüs bis hin zum Installations Balken der bleibt bei ca 3/4 stehen so 1 oder 2 Minuten immer in der Restlaufzeit. Bild habe ich derzeit keines fertige aber gerne gleich eines an.

Aus der Console kann ich entnehmen das er immer mehrere Fehler hat und ich nehme dH. an das er deswegen die Installation nicht abschließen kann.

Aber ist es nicht möglich einfach Clover zu nehmen und die Original DVD (10.6.3) ersteinmal zu Installieren ?

Danke erst einmal

# Beitrag von "ralf." vom 2. August 2016, 11:38

Snow Leopard direkt auf einem Skylake installieren bringt es nicht. Davon rate ich ab.

Vielleicht kann man die Fehler hinkriegen. Was für Fehler zeigt er in der Konsole? Wenn die Installation erst mal läuft sind es oft ganz banale Dinge, die Probleme machen. Wenn man versucht von der DVD zu installieren.... Wenn die ISO nicht okay ist.

Du kannst auch bei der Installation Software Pakete in den Einstellungen abwählen; die vielleicht nicht gelesen werden können.

3 CPU-Kerne für die VM zur Verfügung stellen, genügend RAM...

## Beitrag von "derHackfan" vom 2. August 2016, 16:10

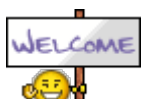

Hallo <u>@Sunnystivi17</u> und Willkommen im Forum.

#### Beitrag von "Sunnystivi17" vom 2. August 2016, 16:24

das ist der 10.6.2 von der dvd

und hier der versuch mit 10.7.3

## Beitrag von "derHackfan" vom 2. August 2016, 16:30

Auf was für einem Hardware Setup möchtest du denn OS X installieren?

Habe gerade keine Lust nach oben zu scrollen und in deinem Benutzerprofil und Signatur steht nichts.

Ich könnte jetzt noch meine dunkle Nachbarin fragen ob sie mir die Knochen würfelt, aber dann wird das mehr so ein Voodoo Thread mit Hühnerblut.

Spaß beiseite, würdest du bitte die nötigen technischen Daten ergänzen?

## Beitrag von "Sunnystivi17" vom 2. August 2016, 16:37

- 17 6700K by 4,7 Ghz
- Asus Z170S
- Gtx 1080 von Gainward nur leicht OC
- 32 GB Ram DDR4
- Samsung 950 Pro mit 512 GB

- Original DVD mit 10.6.3
- Samsung 27" UHD Monitor per DVI

zurückgreifen kann ich derzeit leider nur auf das Festplattendienst Programm meines 27 iMacs da ich derzeit auf die neue HDD warte

# Beitrag von "ralf." vom 2. August 2016, 16:41

Das obere Bild ensteht wenn man bei der Installation von 10.6 den UEFI-Mode gewählt hat.

#### Beitrag von "Sunnystivi17" vom 2. August 2016, 16:55

Ok das habe ich nun geändert aber nun sagt er mir das er nicht von der dvd starten kann (Original) auch vom gerade erstellten iso abbild nicht komisch

# Beitrag von "ralf." vom 2. August 2016, 16:58

Poste doch mal die Meldung. Screenshot mit Druck-Taste und z.B. in Paint einfügen, unter Erweitete Antwort hochladen

# Beitrag von "Sunnystivi17" vom 2. August 2016, 17:03

Konfig.

Meldung:

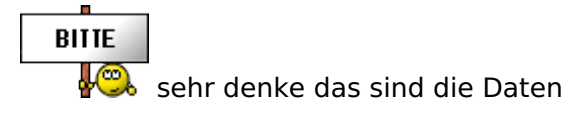

## Beitrag von "Fr0zen" vom 2. August 2016, 17:07

Die mühe bringt nicht viel, die GTX 1080 wirst du (aktuell) nicht zum lauen bekommen, es sind noch keine passenden treiber vorhanden, auch in den treibern der Sierra Beta wurden noch keine Treiber für die 1060, 1070 1080 gesichtet.

# Beitrag von "ralf." vom 2. August 2016, 17:08

In der Liste sehe ich unter Massenspeicher keinen Bootloader. Der ist notwendig. Oben hab ich einen Link zur Anleitung

## Beitrag von "Sunnystivi17" vom 2. August 2016, 17:17

ja mit iboot habe ich es probiert und NawcomModCD aber da kommt die meldung dass, das lesen beendet ist (done) und danach kommt denn read error und mit der graka wäre es kein problem die kann ich mal schnell tauschen habe hier einiges liegen

**BIOS DISK READ ERROR** 

#### Beitrag von "ralf." vom 2. August 2016, 17:29

Tu mir den Gefallen, und poste das nächste mal die Meldung. Jetzt muß ich raten...

Installier mal eine ältere Version. Virtualbox 5.00 Falls die Meldung lautet: Bios Disk read error

# Beitrag von "Sunnystivi17" vom 2. August 2016, 18:17

Ok habe gerade nen Paar Versionen probiert aber wird leider nichts Startet erst garnicht schade nun wieder auf anfang

#### Beitrag von "ralf." vom 2. August 2016, 18:20

Was heißt startet nicht?

Dann Poste mal alle Einstellungen von Version 5.00

#### Beitrag von "ObiTobi" vom 2. August 2016, 19:55

Ehm mal so ganz andere Frage

Warum willst du 10.6 in einer VM installieren? Du schreibst doch, dass du auch ein iMac hast. Damit wäre doch USB stick mit EC oder so zu erstellen Gesendet von meinem SM-G920F mit Tapatalk

# Beitrag von "crusadegt" vom 2. August 2016, 20:29

Wäre die einfachste Möglichkeit ja 텩

#### Beitrag von "Sunnystivi17" vom 2. August 2016, 20:34

Ja weil bei dem iMac die HDD defekt ist und ich da erst auf die neue Warten muss komme da ja derzeit nur in das Festplattendienstprogramm und das bringt uns gerade ja auch nicht weiter....

genau und die Einstellungen ja das Programm startet erst garnicht das ist ja gerade das Problem

#### Beitrag von "r3d007" vom 2. August 2016, 20:46

Ich könnte dir eine VM für VirtualBox 5.0.x zur Verfügung stellen. Das würde aber bedeuten, dass du ca 6GB über einen mistigen upload laden müsstest. Dazu kann ich dir dann auch noch eine Anleitung erstellen was du machen musst um das VM - Image in VirtualBox auch zu starten.

Wie gesagt das könnte jedoch ziemlich mit dem Download dauern.

MfG r3d007

PS: Stellt sich dann natürlich die Frage ob man das machen möchte wenn die GraKa eh nicht läuft?

#### Beitrag von "derHackfan" vom 2. August 2016, 21:26

Nö mein Lieber ... 🤒

Diese Art und Weise (Distribution, <u>Distros</u>, fremde VM, alle nicht Apple Quellen) wird hier im Forum im Einklang mit unseren Forenregeln nicht unterstützt.

Da bleibt nur der eigenhändige Install von Snow Leopard in der DVD Version 10.6.3 Retail in einer VM, oder warten bis der echte iMac wieder funktioniert und später El Capitan laden.

## Beitrag von "Sunnystivi17" vom 2. August 2016, 21:31

Ich nehme dein Angebot gerne an musst mir nur einmal erklären wie das genau funktioniert hast du einen FTP ?

Ps. Grafikkarte kann ich jederzeit ändern habe noch einige hier herumliegen 980/ti sollte denn schon eher passen oder ?

## Beitrag von "r3d007" vom 2. August 2016, 21:33

Diese VM ist unter einem Mac mit dem normalen EC aus dem App Store erstellt.

Keine Ahnung was daran schlimm / illegal sein soll ... vor allem da Apple das System eh kostenfrei anbietet. Aber nun gut, wenn du meinst das sei schlimm / illegal, ziehe ich das Angebot natürlich zurück. MfG r3d007

#### Beitrag von "ObiTobi" vom 2. August 2016, 21:40

Und was ist so schlimm daran wenn der TO 2 Tage auf neue Platte wartet?

Gesendet von meinem SM-G920F mit Tapatalk

#### Beitrag von "Sunnystivi17" vom 2. August 2016, 21:43

Ja Gut alles ok denn wird das nichts denn mal in der theorie sagen wir ich habe einen ec usb Stick einfach iboot oä auf einer dvd brennen und denn die Installation normal starten oder wie ?

#### Beitrag von "ObiTobi" vom 2. August 2016, 21:45

USB Stck erstellen. Nicht mehr nicht weniger.

Gesendet von meinem SM-G920F mit Tapatalk

#### Beitrag von "derHackfan" vom 2. August 2016, 21:47

<u>@r3d007</u> Diese Diskussion haben wir schon zu oft im Forum gehabt, den Weg wollen wir hier nicht unterstützen und auch niemanden dazu anleiten.

Du solltest das Thema auch nicht wirklich weiter breit treten und mit Diskussionen auf das Postfach ausweichen, auch empfehle ich dir noch mal die Forenregeln zu studieren.

<u>@Sunnystivi17</u> Wenn dann der OS X Installer (die El Capitan.app mit der eigenen Apple ID geladen ist) vorhanden ist kann es weiter gehen.

#### Beitrag von "r3d007" vom 2. August 2016, 22:02

derHackfan: Die einzige Diskussion, die nun stattfindet, ist darüber ob ich diskutieren wollte...

Denn wie man oben liest habe ich ohne Diskussion das Angebot zurückgezogen.

Des Weiteren, habe ich tatsächlich nicht daran gedacht, dass die EC.app ja über meine AppleID geladen wurde. Das erscheint mir in der Tat als eine Art Lizenzierung, da sie ja ab dann auch als gekauft App gelistet wird. Daher absolut richtig mit deinem Einwand.

Wollte ja nur helfen<sup>2</sup> ... Nein, im Ernst. Habe ich nicht drüber nachgedacht und somit alles voll ok mit deinem Hinweis (der jetzt natürlich gespeichert ist)

MfG r3d007

# Beitrag von "Sunnystivi17" vom 3. August 2016, 10:50

So nen Kumpel ist mit seinem Macbook vorbei gekommen und wir haben einen USB Stick mit Unibeast erstellt EC und einen "Normalen" Sauberen USB Stick mit EC für den iMac später mal.

Grafikkarte ist gegen die 980 ti (derzeit) getauscht könnte weiter gehen

Ich danke aber schonmal für die Hilfe bis hierher.

#### Beitrag von "Fr0zen" vom 3. August 2016, 14:08

Gerne.

Bei der GTX 980 musst du nach dem Instalieren noch den Treiber runterladen, Einfach dann nach dem neusten WebDriver für deine OSX version suchen.

# Beitrag von "Sunnystivi17" vom 3. August 2016, 15:40

Ok habe es soweit schon gelesen nur habe ich den stick nicht ganz richtig erstellt er möchte jedenfalls nicht starten

## Beitrag von "Fr0zen" vom 3. August 2016, 17:49

Was passiert denn wen du versuchst ihn zu starten? Könnte auch an einer falschen BIOS einstellung liegen, kommst du denn bis Clover?

Edit:

Hast du denn Clover auf dem Stick installiert, wie hast du denn stick gemacht?

# Beitrag von "Sunnystivi17" vom 3. August 2016, 18:03

So habe den stick soweit fertig komme auch in das Installationsprogramm von OSX nur kann ich da leider nichts Installieren da er mir meine Festplatte nicht anzeigt auch finde ich das der USB stick relativ leer ist ? Bilder lege ich bei.

#### Beitrag von "ralf." vom 3. August 2016, 18:09

**Edit** Falls die SSD eine mit NVMe ist, brauchst du dafür noch einen Kext

Hast du diesen Kext?

# Beitrag von "Sunnystivi17" vom 3. August 2016, 18:32

Ja ok ist eines Samsung 950 Pro 512 GB die habe ich etwas Speicher abgenommen also eine 2te Partition denke das die die angesprochene Nvme ist wo lege ich den kext auf dem stick hin in dem efi/Clover Ordner also dauch wo die anderen drei Sachen rein sind

Beitrag von "r3d007" vom 3. August 2016, 19:42

Im Clover Ordner auf dem Stick gibt es auch einen Ordner der kext heißt.

Da rein.

MfG r3d007

# Beitrag von "Sunnystivi17" vom 3. August 2016, 20:30

So habe den Kext gelade und in den ordner gelegt auf der Efi Partition aber es bleibt leider dabei meine Interne Hdd wird nicht angezeigt wird dies mit einer Internen 2.ten Hdd/SSD besser oder mache ich da nur etwas Falsch ?

# Beitrag von "al6042" vom 3. August 2016, 20:32

Ist in deiner Config.plist die Option "Inject Kexts" auf "Yes" gestellt? Die findest du unter "System Parameters" mit dem Clover Configurator...

## Beitrag von "Sunnystivi17" vom 3. August 2016, 20:44

Ich habe garnicht mit dem Configurator gearbeitet sondern mit dem 3330 wenn ich mich nicht irre

## Beitrag von "Fr0zen" vom 3. August 2016, 20:47

Mit dem Configurator musst du Clover einstellen (giebts nur für OSX) Wenn man kein OSX zur hand hat muss man die config.plist von Hand mit einen texteditor bearbeiten.

# Beitrag von "al6042" vom 3. August 2016, 20:48

Die Clover-Version ist schon ok...

Der Clover Configurator ist nur ein Programm, mit dem man die allseits beliebte Config.plist von Clover bearbeiten/konfigurieren kann....

#### Beitrag von "Sunnystivi17" vom 3. August 2016, 20:56

Ja OSX habe ich ja nun zur Hand habe mir das Macbook mal kurz ausgeliehen wusste ja nun wirklich nicht das es viel Arbeit ist aber ich muss sagen bin sehr begeistert davon es ist eine schöne Aufgabe also in dem Configurator gehe ich wie vor evt einen Link dazu ? wäre sehr toll aber einige habe ich gelesen aber es sind immer andere Häckchen

Beitrag von "r3d007" vom 3. August 2016, 21:18

Schau mal hier.

Eine kurze aber informative Anleitung zu Clover und Clover Configurator.

Einmal lesen und dann die Haken im Configurator so setzen, wie es richtig ist, dir gesagtwurde, deine Beispiel config.plist das so vorgibt ...

MfG r3d007

## Beitrag von "Sunnystivi17" vom 3. August 2016, 21:49

So bin da nun durch gegangen und auf injekt YES gestellt und gespeichert nun kommt beim booten nur noch so ein durchgestrichener Kreis hat dies eine besondere bedeutung "außer das es nicht weiter geht"

Ich weis ich frage viel aber ich bedanke mich schon einmal für die viele Zeit die Ihr schon hier bei mir Investiert habt

Mit freundlichem Gruß

## Beitrag von "al6042" vom 3. August 2016, 21:51

Ist die GTX1080 aktuell eingebaut? Du weisst aber, dass die aktuell noch nicht unterstützt wird...

#### Beitrag von "Sunnystivi17" vom 3. August 2016, 22:28

nein 4-5 Nachrichten vorher oder nen Paar Stunden habe ich die mal schnell gegen eine 980 getauscht

nur komisch konnte ja vorher fast durch starten nur nach dem Injeckt der Kext oder stellen auf ja kommt gleich der durchgetrichende Kreis

#### Beitrag von "al6042" vom 3. August 2016, 22:32

Das ist nicht komisch, sondern üblich, wenn im Clover das Boot-Arg "nv\_disable=1" nicht gesetzt wurde.

Zur Installation und den ersten Neustarts muss das gesetzt werden.

Wenn dann der Nvidia WebDriver mal installiert wurde, muss das Boot-Arg "nv\_disable=1" mit "nvda\_drv=1" ausgetauscht werden.

## Beitrag von "Sunnystivi17" vom 3. August 2016, 22:43

So ich habe gerade das Nvidea disable gesetzt immer noch auf dem Kreis ich setze gleich einmal edit hier ein mit ein paar bildern glaube das dies besser dort ist werde einmal den Kext ordner screenen und den clover config.

Beitrag von "r3d007" vom 3. August 2016, 22:49

Und hänge mal bitte deine config.plist an. Mal schauen ob da etwas komisches noch drin ist.

MfG r3d007

#### Beitrag von "al6042" vom 3. August 2016, 22:49

Es wäre hilfreicher an der Stelle, wenn du mal im Verbose Mode startest, damit man sieht an welcher Stelle die Kiste hängen bliebt.

Das kannst du über Clover mit dem Boot-Arg "-v" einrichten...

Dann schickst du ein Foto von der Stelle, an der der Rechner stehen bleibt.

### Beitrag von "ralf." vom 3. August 2016, 22:49

Nimm mal den USBInjectall

## Beitrag von "Sunnystivi17" vom 3. August 2016, 22:57

So hier noch einmal die Daten nicht Köpfen ....

https://www.dropbox.com/sh/hvn...DbH2GRQzvtzKfue0Dioa?dl=0 Ich bin mir sicher ich werde geköpft

#### Beitrag von "al6042" vom 3. August 2016, 23:01

Wieso denn geköpft... ich finde die Bilder hübsch... 🙂

Versuche es mal mit dem Verbose mode (-v) und poste ein Foto von der Stelle, an der der Rechner hängen bleibt.

## Beitrag von "derHackfan" vom 3. August 2016, 23:02

Nö, keiner wird dir dein Kopf nehmen wollen. 😇 Aber auf den Link warte ich nicht, wenn ich da schon die Ladezeit sehe klicke ich lieber gleich auf "x".

# Beitrag von "Sunnystivi17" vom 3. August 2016, 23:07

Hier noch einmal alle bilder plus den Verbose mode in text

## Beitrag von "al6042" vom 3. August 2016, 23:10

Wechsle mal vom OsxAptioFixDrv zum OsxAptioFix2Drv...

Am Besten über das Menü "Driver" den einen installieren und den anderen deinstallieren.

## Beitrag von "Sunnystivi17" vom 3. August 2016, 23:30

Zum Verständnis wenn es dort Grau hinterlegt ist, ist es doch Installiert richtig? Weil wenn ich Ihm vom Pc starte sagt er mir immer noch die selbe Meldung, aber es steht dort auch nicht fix"2"drv... Habe auch gesagt er soll speichern und die Config Datei ersetzen das ist doch richtig, oder irre ich mich da so sehr \*lach schon mit euch\*

MfG

Steven

Edit sagt fehler gefunden oben rechts muss man es wohl auch auf efi stellen\*kopfsenk\*

aber ein neues bild habe ich für euch

#### Beitrag von "al6042" vom 3. August 2016, 23:53

Ich würde mal alle unnötigen USB-Geräte für die eigentliche Installation abhängen, nur um Sicher zu gehen, dass es nicht daran liegt.

Maus und Tastatur müssen natürlich dran bleiben... 🙂

# Beitrag von "Sunnystivi17" vom 4. August 2016, 00:00

Schien ein guter Tipp gewesen zu sein komme nun etwas weiter was so eine MS Cam und Bose Lautsprecher an den Hinteren USB Ports anrichten können ich berichte gleich weiter danke schonmal

Edit sagt:

So ok und wieder keine Hdd gefunden nur der USB stick

Edit 2 sagt.

Noch mal zurück bitte org.ntp.sntp.117 Service exited with abnormal code: 255

#### Beitrag von "r3d007" vom 4. August 2016, 11:45

Moin!

Hast du die Kext Datei, die ralf verlinkt hat, geladen und ins richtige Verzeichnis gelegt? Steht im BIOS deine SATA Konfiguration auf AHCI?

MfG r3d007

# Beitrag von "Sunnystivi17" vom 12. August 2016, 20:24

So sorry war ein paar tage länger weg bin wieder ganz da. Habe die tage über meine Hdd bekommen für den imac und für das Windows projekt nochmal eine normale 500 Gb SSD von Samsung dazugekauft und eingesetzt. Werde den Usb stick nochmal erneut anlegen etwas das ich gleich beachten sollte ? Aufgebaut ist der doch toll oder und austausch ganz einfach....

ps. iMac läuft wieder und es kann alles weiter gehen neue SSD 500 GB gekauft eingebaut nur kann ich leider nicht Installieren der "EC Bootstickinstallation" funktionier nicht so recht habe

ich bemerkt

er packt nur ca. 1gb daten auf dem Stick und ende ist es leider auch zeigt er mir nicht wie beschrieben die auflistung der Daten an

Mit freundlichem Gruß

Steven

#### Beitrag von "ralf." vom 12. August 2016, 20:29

EDIT: Am besten mal den Clover-Ordner als ZIP hier hochladen

Ist die Neue SSD denn eine AHCI oder NVMe? Für die erste gibt es <u>diesen Kext</u>

# Beitrag von "Sunnystivi17" vom 12. August 2016, 20:35

Die SSD ist eine 750 Evo von Samsung und wird mir auch angezeigt in dem Apple Installation Screen nur zeigt er mir nur die 4 menü Punkte OSX neu install, festplatten dienstprogramm, hilfe usw

das er starten und erkennt funktioniert soweit nur leider mehr noch nicht

#### Beitrag von "ralf." vom 12. August 2016, 20:40

Du machst es ja spannend 😂

Also, warum installierst du nicht auf der Platte die angezeigt wird? Die andere kannst du ja zurückgeben oder so

Ist das das gleiche Modell? Kann ja auch nen Knacks haben...

# Beitrag von "Sunnystivi17" vom 12. August 2016, 20:46

Nein pass auf ich ergänze gleich bilder 😂

Versuche letzte Woche Install auf 950 Pro 500GB NVMe Ergebnis keine HDD angezeigt (denke Treiber oä)

Versuche diese Woche Install auf neue 750 EVO 500 GB Ergebnis HDD wird angezeigt kann nur nicht Installieren....

Bilder kommen kann eigendlich nicht mehr viel sein denke ich mal

#### Beitrag von "Fr0zen" vom 12. August 2016, 20:48

Ist die SSD überhaupt richtig partitioniert? Was passiert wenn du versuchst es auf die SSd zu installieren?

## Beitrag von "Sunnystivi17" vom 12. August 2016, 22:02

ja ich kann es nicht installieren darum geht es mir ja. Die Festplatte ist ja Formatiert in dem Apple vormart Formatiert wie es soll...

Wie gesagt der Usb stick ist relativ leer ca. ein GB belegt

Hier noch mal die bilder von der erstellung des usb sticks

# Beitrag von "r3d007" vom 12. August 2016, 22:02

Moin!

Vielleicht fangen wir nochmal von vorne an. Hast du den Stick unter einem Mac OS X so erstellt?

#### Code

1. sudo /Applications/Install\ OS\ X\ El\ Capitan.app/Contents/Resources/createinstallmedia -volume /Volumes/Stick --applicationpath /Applications/Install\ OS\ X\ El\ Capitan.app

Wenn nicht mach das so. Das sollte etwas dauern und dann wieder mit Clover booten und den soeben erstellten Stick starten.

MfG r3d007

EDIT: bei dem Befehl musst du natürlich den Namen deines USB Sticks nehmen. Wenn du ihn neu formatierst und ihm den Namen Stick gibst, kannst du Copy&Paste machen.

#### Beitrag von "derHackfan" vom 12. August 2016, 22:10

<u>@Sunnystivi17</u> Ich möchte da jetzt noch mal folgendes reinstreuen ... an welchem SATA Steckplatz hängt denn die SSD, oder versuchst du unter Umständen sogar einen Install über

#### Beitrag von "Sunnystivi17" vom 12. August 2016, 22:14

Also ich Habe die 750 EVO an dem Internen anschluss gesetzt 0/1/2 usw sie wird erkannt und ich konnte Sie ja auch immer Formatieren mit einem neuem Namen r3d007 hat da schon den richtigen ansatz wie ich auch vermute...

habe ja noch mal die Bilder angehängt

#### Beitrag von "ralf." vom 12. August 2016, 22:42

Der Stick sollte etwa 7GB haben. Probier das Script von <u>@r3d007</u> mal. Unter El Capitan sollte das funzen

#### Beitrag von "Sunnystivi17" vom 12. August 2016, 22:44

Wie gesagt ich denke das es daran auch lag ich mache es ja gerade noch arbeitet er daran unter ec vom iMac und den rest brauche ich ja denn nur noch wie üblich machen denke ich mal

#### Beitrag von "r3d007" vom 12. August 2016, 23:25

Wenn üblich meint,

\* Clover Stick erstellen

\* kexte kopieren und was man sonst noch so für relevante Dateien hat

\* booten dann ja 😂

Und ja, bei der Größe des alten Sticks bin ich auch etwas stutzig geworden, darum einfach mal mit dem Befehl vorgeschlagen ... Apple weiss schon wie der Stick erstellt werden soll. Also warum nicht deren Tools nutzen.

# Beitrag von "Sunnystivi17" vom 13. August 2016, 00:07

So habe alles Geschafft er ist geboren nun fehlt noch Internet und Chipsatz und muss die ssd auch ihren Treiber erhalten wie bei Windows =?

# Beitrag von "al6042" vom 13. August 2016, 00:12

Weder für den Chipsatz, noch für die SSD gibt es unter OSX dedizierte Kexte zu installieren... Entweder geht's oder es geht nicht...

## Beitrag von "Sunnystivi17" vom 13. August 2016, 00:23

Achso ok muss man ja mal wissen denn auf einem iMac mit install DVD geht es ja auch einfach so deswegen fragte ich ja mal so nebenbei...

Gut da ich jetzt soweit bin würde ich mich freuen wenn er noch Internet bekäme habe leider im Download bereich nichts genaues gefunden

```
Windows: Gerätemanager- Intel(R) Ethernet Connection(2) I219-V
Hardware ID: PCI\VEN_8086&DEV_15B8&SUBSYS_86721043&REV_31
```

habe ich dort zu stehen aber es lebt und das ist schonmal viel Wert  $\cong$ 

VIELEN DANK bis hierher fast Geschafft

Mit freundlichem Gruß

Steven

# Beitrag von "al6042" vom 13. August 2016, 00:26

Für die I219-V eignet sich der IntelMausiEthernet.kext Du kannst aber auch gerne mal den AppleIntelE1000e testen.

# Beitrag von "Sunnystivi17" vom 13. August 2016, 01:07

Ok erste Nachricht von dem Neugeborenen Hackentosh läuft bisher gut nur eine Frage hätte ich nun noch Grafikkarte kommt über den Webtreiber OK soweit verstanden GTX 1080 kommt nochmals etwas Später muss man mit Leben.

Muss ich den USB Stick nun immer im PC haben oder wie kann ich dies Lösen ?

Ich bedanke mich nochmals bei allen für die tolle Unterstützung Hier bleibe ich gerne kann man bestimmt noch viel Lernen !!! Ok kleine Anmerkung Audio über das Bose USB System kommt keines wird aber Angezeigt Auch kommt kein Ton/Mic über die Front Anschlüsse hinten noch nicht Probiert Mic der Microsoft LifeCam scheint zu funktionieren der Ausschlag bewegt sich bei Sprache

Sonst läuft es bisher mal Gucken was ich evtl. noch so finde.....

Mit freundlichem Gruß

Steven

## Beitrag von "ObiTobi" vom 13. August 2016, 01:12

Nö, wenn alles läuft kannst ja Cover natürlich auf der Platte installieren. config und kexte nicht vergessen

Gesendet von meinem SM-G920F mit Tapatalk

#### Beitrag von "Sunnystivi17" vom 13. August 2016, 01:20

Siehe meinen vorherigen Post gerade nochmal Aktualisiert sorry

## Beitrag von "ObiTobi" vom 13. August 2016, 10:24

Ja hatte ich - die Frage war doch ob du immer vom stick booten musst. Wegen Audio- was meinst mit "wird angezeigt"?

Gesendet von meinem SM-G920F mit Tapatalk

# Beitrag von "Sunnystivi17" vom 13. August 2016, 13:15

ok mit dem Audio konnte ich klären das funktioniert nun bleiben noch die anderen Punkte der Liste die ich erstellt habe hast du evt einen Link oder muss ich einfach nur den Clover 3330 vom Stick auf die Interne HDD mit den selben Einstellungen Installieren

#### Beitrag von "ralf." vom 13. August 2016, 13:18

Noch einfacher. Nur den EFI-Ornder kopieren